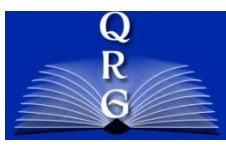

INTEGRATED TIME AND ATTENDANCE SYSTEM (ITAS):

# AO OR TK REQUESTS DISABLED VETERAN LEAVE

Roles: Admin Officer and Timekeeper

## **LOGGING IN**

To log into the Integrated Time and Attendance system (ITAS) go to <u>https://itas.nih.gov</u>. Click the login button, use your PIV card and pin. If you are exempt from using your PIV card, click the non-PIV login page link. Once logged into ITAS, select the Timekeeper or Admin Officer role.

## **DISABLED VETERAN LEAVE REQUESTS**

Clicking the value in the Leave Requests column on the Dashboard or clicking the Leave Requests tab in the employee's profile displays the Leave Request screen. Requests can be submitted for a past, future and current pay period but must be between Effective and Expiration dates. Requests can be submitted for a partial or full day or multiple days. The following rules apply:

- Leave may be requested for available amount of DVL hours.
- Leave may be requested within DVL effective and expiration date.
- Leave requires that leave time be in 15 minute increments.
- Leave may be requested for tour hours only.

### LEAVE REQUEST

Click the + button to show the Leave Request expanded view.

Full Day Request

• Fill in the Start and End Dates. Full day requests do not require a start and end time. The system will assign the time from the regular tour hours.

- Enter the Hours next to the Leave Type.
- Enter a comment if needed.
- Click OK.

Partial Day Request

- Fill in the Start Date.
- Fill in the Start Time.
- Select AM or PM.
- Enter either the Number of Hours or the Stop Time (AM or PM must be selected for Stop Time).
- Click Calculate Hours to fill in the missing Number of Hours or Stop Time.
- Enter the Hours next to the Leave Type.
- Enter a comment if needed.
- Click OK.

| Start Date End Date    Cor partial day leave only.  Eleventhe Start Time and fill out the Hours or select the Start and End times.  Start Time    Start Time     Core     Core Core Core Core Core Core Core Cor                                                                                                    | partial day leave only,                  |                   |           |                                     |   |  |
|----------------------------------------------------------------------------------------------------|------------------------------------------|-------------------|-----------|-------------------------------------|---|--|
| Barborner   Barborner   Start Time   Start Time                                                                                                    | partial day leave only,                  |                   |           |                                     |   |  |
| Start Time                                                                                                    | ct the Start Time and fill out the Hours | or select the Sta | art and E | nd times.                           |   |  |
| Nours       OR       End Time       G       O       O       Calculate Hours         Leave type       Balance Hours       Remark         Annual Leave       0.0       0.0       Projected: 98.0         Sick Leave       0.0       0.0       0.0         Comp Time       0.0       0.0       0.0         Disabled Veteran Leave 01/08/2017       104.0       0.0         Disabled Veteran Leave 01/08/2017       104.0       0.0         Comp Time       0.0       0.0         Disabled Veteran Leave 01/08/2017       104.0       0.0         Coust Leave       0.0       0.0       0.0         Coust Leave       0.0       0.0       0.0         Coust Leave       0.0       0.0       0.0         Coust Leave       0.0       0.0       0.0         Coust Leave       0.0       0.0       0.0         Coust Leave       0.0       0.0       0.0         Organ Donor       56.0       0.0       0.0         Organ Donor       240.0       0.0       0.0         Deventive Heatth       4.0       0.0       0.0 | t Time 📄 : 00 💿 🔿 AM 🔿                   | PM                |           |                                     |   |  |
| Revent bype     Balance Hours     Remark       Annual Leave     0.0     0.0       Sick Leave     0.0     0.0       Comp Time     0.0     0.0       Comp Time     0.0     0.0       Religious Comp Time     0.0     0.0       Comp Time for Travel (CTT)     0.0     0.0       Disabled Veteran Leave     0.0     0.0       Family Friendy Leave     0.0     0.0       Court Leave     0.0     0.0       Excused Absence     0.0     0.0       Court Leave     0.0     0.0       Organ Donor     56.0     0.0       Organ Donor     240.0     0.0       Preverive Health     4.0     0.0                                                                                                    | or End Time                              | 00 0              | OAM       | PM Calculate Hours                  |   |  |
| Lave type         Balance Hours         Remark           Annual Leave         0.0         0.0         Projected: 96.0           Sick Leave         0.0         0.0         0.0           Comp Time         0.0         0.0         0.0           Comp Time for Travel (CTT)         0.0         0.0         0.0           Disabled Veteran Leave         0.0         0.0         0.0           Family Friendly Leave         0.0         0.0         0.0           Miltary Funeral Leave         0.0         0.0         0.0           Count Time for Travel (CTT)         0.0         0.0         0.0           Family Friendly Leave         0.0         0.0         0.0           Kusted Absence         0.0         Juror         0.0           Count Leave         0.0         Juror         0.0           Organ Donor         56.0         0.0         Iuro           Devertive Health         4.0         0.0         Iuro                                                                               | v Request                                |                   |           |                                     |   |  |
| Annual Leave         0.0         0.0         Projected; 98.0           Sick Leave         0.0         0.0           Comp Time         0.0         0.0           -         -         -           Religious Comp Time         0.0         0.0           Comp Time for Travel (CTT)         0.0         0.0           Disabide Vetama Leave 01/08/2017         104.0         0.0           Family Friendry Leave         0.0         0.0           Miltary Funeral Leave         0.0         0.0           Courd Absence         0.0         0.0           Courd Leave         0.0         0.0           Voling Leave         0.0         0.0           Organ Donor         56.0         0.0           Preventive Heatth         4.0         0.0           Leave Without Pay         0.0         0.0                                                                                                    | Leave type                               | Balance Hours     |           | Remark                              |   |  |
| Sikk Leave         0.0         0.0           Comp Time         0.0         0.0           Religious Comp Time         0.0         0.0           Comp Time for Travel (CTT)         0.0         0.0           Disabled Vetran Leave 01/08/2017         104.0         0.0           Family Findry Leave         0.0         0.0           Miltary Funeral Leave         0.0         0.0           Court Leave         0.0         0.0           Court Leave         0.0         Juror           Bone Marrow Donor         56.0         0.0           Organ Donor         240.0         0.0           Preventive Heatth         4.0         0.0                                                                                                    | Annual Leave                             | 0.0               | 0.0       | Projected: 96.0                     |   |  |
| Comp Time         0.0         0.0           Religious Comp Time         0.0         0.0           Comp Time for Travel (CTT)         0.0         0.0           Disabled Vetran Leave 01/08/2017         104.0         0.0           Family Friendly Leave         0.0         0.0           Miltary Funeral Leave         0.0         0.0           Excused Absence         0.0         0.0           Court Leave         0.0         0.0           Voting Leave         0.0         0.0           Bone Marrow Donor         550         0.0           Organ Donor         240.0         0.0           Preventive Health         4.0         0.0                                                                                                    | Sick Leave                               | 0.0               | 0.0       |                                     |   |  |
| Religious Comp Time     0.0       Comp Time for Travel (CTT)     0.0       Disabled Veteran Leave     0.0       Family Friendly Leave     0.0       Court Leave     0.0       Court Leave     0.0       Court Leave     0.0       Court Leave     0.0       Juror     0       Bone Marrow Donor     56.0       Organ Donor     240.0       Preventive Health     4.0       Leave Without Pay     0.0                                                                                                    | Comp Time                                | 0.0               | 0.0       |                                     |   |  |
| Religious Comp Time         0.0           Comp Time for Travel (CTT)         0.0         0.0           Disable Vetama Leave 01/08/2017         104.0         Care of family member - child birth         0           Family Fiendry Leave         0.0         0.0         Care of family member - child birth         0           Millary Funeral Leave         0.0         0.0         Care of family member - child birth         0           Court Leave         0.0         Juror         0         0           Origin Donor         56.0         0.0         0         0           Preventive Health         4.0         0.0         0         0         0                                                                                                    |                                          |                   |           |                                     |   |  |
| Comp Time for Travel (CTT)         0.0         0.0           Disabled Veteran Leave 01/08/2017         104.0         0.0           Family Finded Veteran Leave         0.0         0.0           Miltary Funeral Leave         0.0         0.0           Excused Absence         0.0         0.0           Court Leave         0.0         Jurer           Voling Leave         0.0         Jurer           Bone Marrow Donor         56.0         0.0           Organ Donor         240.0         0.0           Preventive Health         4.0         0.0                                                                                                    | Religious Comp Time                      |                   | 0.0       |                                     | 2 |  |
| Disabled Veteran Leave 01/08/2017         104.0         0.0         Care of family member - child birth         D           Miltary Funeral Leave         0.0         0.0         Care of family member - child birth         D           Miltary Funeral Leave         0.0         0.0         Care of family member - child birth         D           Court Leave         0.0         0.0         Juror         D           Court Leave         0.0         Juror         D           Bone Marrow Donor         55.0         0.0         D           Preventive Health         4.0         0.0         D           Leave Without Pay         0.0         D         D                                                                                                    | Comp Time for Travel (CTT)               | 0.0               | 0.0       |                                     |   |  |
| Family Friendy Leave     0.0     0.0     Care of family member - child birth       Miltary Funeral Leave     0.0       Excused Absence     0.0       Court Leave     0.0       Voting Leave     0.0       Bone Marrow Donor     560       Organ Donor     240.0       Preventive Health     4.0       Leave Without Pay     0.0                                                                                                    | Disabled Veteran Leave 01/08/2017        | 104.0             | 0.0       |                                     |   |  |
| Mitary Funeral Lave     0.0       Excused Absence     0.0       Court Leave     0.0       Voting Leave     0.0       Bone Marrow Donor     56.0       Organ Donor     240.0       Preventive Health     4.0       Leave Without Pay     0.0                                                                                                    | Family Friendly Leave                    | 0.0               | 0.0       | Care of family member - child birth | 0 |  |
| Excused Absence         0.0           Court Leave         0.0           Voling Leave         0.0           Bone Marrow Donor         56.0         0.0           Organ Donor         240.0         0.0           Preventive Health         4.0         0.0           Leave Without Pay         0.0                                                                                                    | Military Funeral Leave                   |                   | 0.0       |                                     |   |  |
| Court Leave         0.0         Juror           Voling Leave         0.0           Bone Marrow Donor         26.0           Organ Donor         26.0           Preventive Health         4.0           Leave Without Pay         0.0                                                                                                    | Excused Absence                          |                   | 0.0       |                                     |   |  |
| Voting Leave         0.0           Bone Marrow Donor         56.0         0.0           Organ Donor         240.0         0.0           Preventive Health         4.0         0.0           Leave Without Pay         0.0         0.0                                                                                                    | Court Leave                              |                   | 0.0       | Juror                               | ۵ |  |
| Bone Marrow Donor         56.0         0.0           Organ Donor         240.0         0.0           Preventive Health         4.0         0.0           Leave Without Pay         0.0                                                                                                    | Voting Leave                             |                   | 0.0       |                                     |   |  |
| Organ Donor         240.0         0.0           Preventive Health         4.0         0.0           Leave Without Pay         0.0                                                                                                    | Bone Marrow Donor                        | 56.0              | 0.0       |                                     |   |  |
| Preventive Health         4.0         0.0           Leave Without Pay         0.0                                                                                                    | Organ Donor                              | 240.0             | 0.0       |                                     |   |  |
| Leave Without Pay 0.0                                                                                                    | Preventive Health                        | 4.0               | 0.0       |                                     |   |  |
|                                                                                                    | Leave Without Pay                        |                   | 0.0       |                                     |   |  |
|                                                                                                    |                                          |                   |           |                                     |   |  |

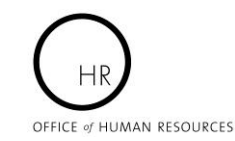

Approve Leave Approve Timecards Approve for... Approve Tours Designate Alternates Manage Telework Approve Telework Approve Telework Tou Reports ITAS Messages Emp Timekeeper Admin Officer ITAS Administration About ITAS Help Close

#### **CANCEL EXISTING REQUESTS**

- I. Scroll down to the Existing Requests section.
- Check the Delete box(es) next to the requests.
   Click the OK button.

| reisonal rayron                                                                                                    | I Iour of                                                              | Duty Opt            | tions Time                   | card Lea                          | ive Requ                    | ests T                       | elework Re | equests | LTP |
|----------------------------------------------------------------------------------------------------|------------------------------------------------------------------------|---------------------|------------------------------|-----------------------------------|-----------------------------|------------------------------|------------|---------|-----|
|                                                                                                    |                                                                        |                     |                              |                                   |                             |                              |            |         |     |
|                                                                                                    |                                                                        |                     |                              |                                   |                             |                              |            |         |     |
| Start Date                                                                                                    | End Da                                                                 | ate                 |                              |                                   |                             |                              |            |         |     |
|                                                                                                    |                                                                        |                     | -                            |                                   |                             |                              | 100        |         |     |
|                                                                                                    | 10                                                                     |                     |                              |                                   |                             |                              |            |         |     |
| for partial day leave                                                                                                    | only,<br>and fill out the                                              | he Hours or s       | coloct the Star              | t and End ti                      | mae                         |                              |            |         |     |
| electure Start mile                                                                                                    | and in out a                                                           |                     | select the Star              |                                   | mea.                        |                              |            |         |     |
| Start Time 🚺 😒                                                                                                    | : 00 💿 🤇                                                               |                     | 1                            |                                   |                             |                              |            |         |     |
| 4 <u>0</u>                                                                                                    |                                                                        |                     |                              |                                   |                             |                              |            |         |     |
| lours                                                                                                    | OR End T                                                               | Time 🛛 😒            | : 00 💿 (                     |                                   | M Calc                      | ulate Hou                    | Irs        |         |     |
|                                                                                                    |                                                                        |                     |                              |                                   |                             |                              |            |         |     |
| lew Request                                                                                                    |                                                                        |                     |                              |                                   |                             |                              |            |         |     |
|                                                                                                    |                                                                        |                     |                              |                                   |                             |                              |            |         |     |
|                                                                                                    |                                                                        |                     |                              |                                   |                             |                              |            |         |     |
| Leave type                                                                                                    | Balance Ho                                                             | ours                | Remark                       |                                   |                             |                              |            |         |     |
| Leave type<br>Annual Leave                                                                                                    | Balance Ho                                                             | ours<br>0.0         | Remark<br>Projected:<br>96.0 |                                   |                             |                              |            |         |     |
| Leave type<br>Annual Leave<br>Sick Leave                                                                                                  | Balance Ho<br>e 0.0<br>0.0                                             | 0.0<br>0.0          | Remark<br>Projected:<br>96.0 |                                   |                             |                              |            |         |     |
| Leave type<br>Annual Leave<br>Sick Leave<br>Comp Time                                                                                     | Balance Ho<br>0.0<br>0.0<br>0.0                                        | 0.0<br>0.0<br>0.0   | Remark<br>Projected:<br>96.0 |                                   |                             |                              |            |         |     |
| Leave type<br>Annual Leave<br>Sick Leave<br>Comp Time                                                                                     | Balance Ho<br>0.0<br>0.0<br>0.0                                        | 0.0<br>0.0<br>0.0   | Remark<br>Projected:<br>96.0 |                                   |                             |                              |            |         |     |
| Leave type<br>Annual Leave<br>Sick Leave<br>Comp Time                                                                                     | Balance Ho<br>0.0<br>0.0<br>0.0                                        | 0.0<br>0.0<br>0.0   | Remark<br>Projected:<br>96.0 |                                   |                             |                              |            |         |     |
| Leave type<br>Annual Leave<br>Sick Leave<br>Comp Time<br>+<br>.eave Comments                                                              | Balance Ho<br>0.0<br>0.0<br>0.0                                        | 0.0<br>0.0<br>0.0   | Remark<br>Projected:<br>96.0 |                                   |                             |                              |            |         |     |
| Leave type<br>Annual Leave<br>Sick Leave<br>Comp Time<br>+<br>.eave Comments                                                              | Balance Ho<br>0.0<br>0.0<br>0.0                                        | 0.0<br>0.0<br>0.0   | Remark<br>Projected:<br>96.0 |                                   |                             |                              |            |         |     |
| Leave type<br>Annual Leave<br>Sick Leave<br>Comp Time<br>+<br>.eave Comments                                                              | Balance Ho<br>0.0<br>0.0<br>0.0                                        | 0.0<br>0.0<br>0.0   | Remark<br>Projected:<br>96.0 |                                   |                             |                              |            |         |     |
| Leave type<br>Annual Leave<br>Sick Leave<br>Comp Time<br>+<br>Leave Comments                                                              | Balance Ho                                                             | 0.0<br>0.0<br>0.0   | Remark<br>Projected:<br>96.0 |                                   |                             |                              |            |         |     |
| Leave type<br>Annual Leave<br>Sick Leave<br>Comp Time<br>+<br>Leave Comments                                                              | Balance Ho<br>0.0<br>0.0<br>0.0<br>Sts                                 | 0.0<br>0.0<br>0.0   | Remark<br>Projected:<br>96.0 |                                   |                             |                              |            |         |     |
| Leave type Annual Leave Sick Leave Comp Time + .eave Comments Existing Reques                                                             | Balance Ho<br>0.0<br>0.0<br>0.0<br>Sts                                 | 0.0<br>0.0<br>0.0   | Remark<br>Projected:<br>96.0 | StartTime                         | EndTires                    | Status                       | Commercia  |         |     |
| Leave type Annual Leave Sick Leave Comp Time + .eave Comments Existing Reques Delete Leave Type Disabled Vete                             | Balance Ho<br>0.0<br>0.0<br>0.0<br>Sts                                 | Ho<br>1/08/2017 8 f | Remark<br>Projected:<br>96.0 | StartTime<br>7 7:30AM             | EndTime<br>4:00PM           | Status                       | Comments   |         |     |
| Leave type Annual Leave Sick Leave Comp Time + .eave Comments Existing Reques Delete Leave Type Disabled Vete Disabled Vete Disabled Vete | Balance Ho<br>0.0<br>0.0<br>0.0<br>Sts<br>ran Leave 01<br>ran Leave 01 | Ho<br>1/08/2017 8.0 | Remark<br>Projected:<br>96.0 | StartTime<br>7 7:30AM<br>7 7:30AM | EndTime<br>4:00PM<br>4:00PM | Status<br>Pending<br>Pending | Comments   |         |     |